## 更改 DNS 配置解决校园网无法访问知网操作指南

1、鼠标放置到网络图标上,右击,点击网络和 Internet 设置。

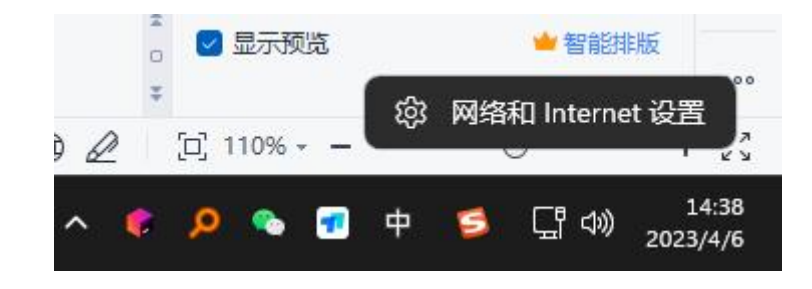

2、进去之后点击 高级网络设置。

| 路:F:         138736838@qq.com           找说置         Q           系统 | 网络和 Internet                               | ① <b>局性</b><br>公用用aia | 登錄使用電     16.56 GB, 过去30天     → |
|--------------------------------------------------------------------|--------------------------------------------|-----------------------|---------------------------------|
| 蓝牙和其他设备                                                            | WLAN<br>连跟 管理已知网络, 按流量计器的网络                |                       | <b>#</b> 💽 >                    |
| Marka internet                                                     | 以太网<br>身份验证 IP 和 DNS 设置 按流量计费的网络           |                       | >                               |
| ▲ 应用<br>● 帐户                                                       | <ul> <li>VPN</li> <li>添加. 油線、管理</li> </ul> |                       | >                               |
| <ul> <li>时间和语言</li> <li>游戏</li> </ul>                              | (q) 移动热点<br>共享 Internet 连接                 |                       | * • >                           |
| 補助功能                                                               |                                            |                       | * • >                           |
| NewAllyr主任<br>Windows 更新                                           | 代理<br>用于 Wi-Fi 和以太网连接的代理服务器                |                       | >                               |
|                                                                    | つ 援号<br>设置接号 Internet 法服                   |                       | >                               |
|                                                                    | 宗级网络设置     查看所有同也适配器,同地重要                  |                       | >                               |

## 3、点击更多网络适配器选项。

| ← 殺置                                                      |                                                                     |      |
|-----------------------------------------------------------|---------------------------------------------------------------------|------|
| <b>陈卡</b><br>1567986/188@pa.com                           | 网络和 Internet > 高级网络设置                                               |      |
|                                                           | 网络适配器                                                               |      |
| 查找设置 Q.                                                   | WLAN<br>未进程   Realtek 8822CE Wireless LAN 802.11ac PCI-E NIC        | 禁用 ~ |
| <ul> <li>系统</li> <li>③ 篮牙和其他设备</li> </ul>                 | 國牙阿格法族     Bluetooth Device (Personal Area Network)                 | 禁用しく |
| ▼ 网络和 Internet                                            | VMware Verbare VMnet8<br>VMware Virbual Ethernet Adapter for VMnet8 | 禁用し、 |
| 2 立用                                                      | LCCCR     LCCCR     LCCCR SDE Family Controller                     | 禁用し、 |
| <ul> <li>帐户</li> <li>时间和语言</li> </ul>                     | VMvare Network Adapter VMnet!                                       | 禁用・ヘ |
| 游戏<br>* ##h11:08                                          |                                                                     |      |
| <ul> <li>         · · · · · · · · · · · · · · ·</li></ul> |                                                                     |      |
| ❸ Windows 更新                                              | 2007年02000年0月1日<br>教術使用量                                            |      |
|                                                           |                                                                     |      |
|                                                           | 硬件和连接屬性                                                             | >    |
|                                                           | 网络 <b>建国</b><br>将带着网络街路建置为出厂必要                                      | >    |
|                                                           | 相关设置                                                                |      |
|                                                           | 更多网络逝配藏选项                                                           | C    |
|                                                           | Windows 防火機                                                         | C    |

 4、 找到当前所使用的网络,并将鼠标移至该图标上,右击, 选择属性。

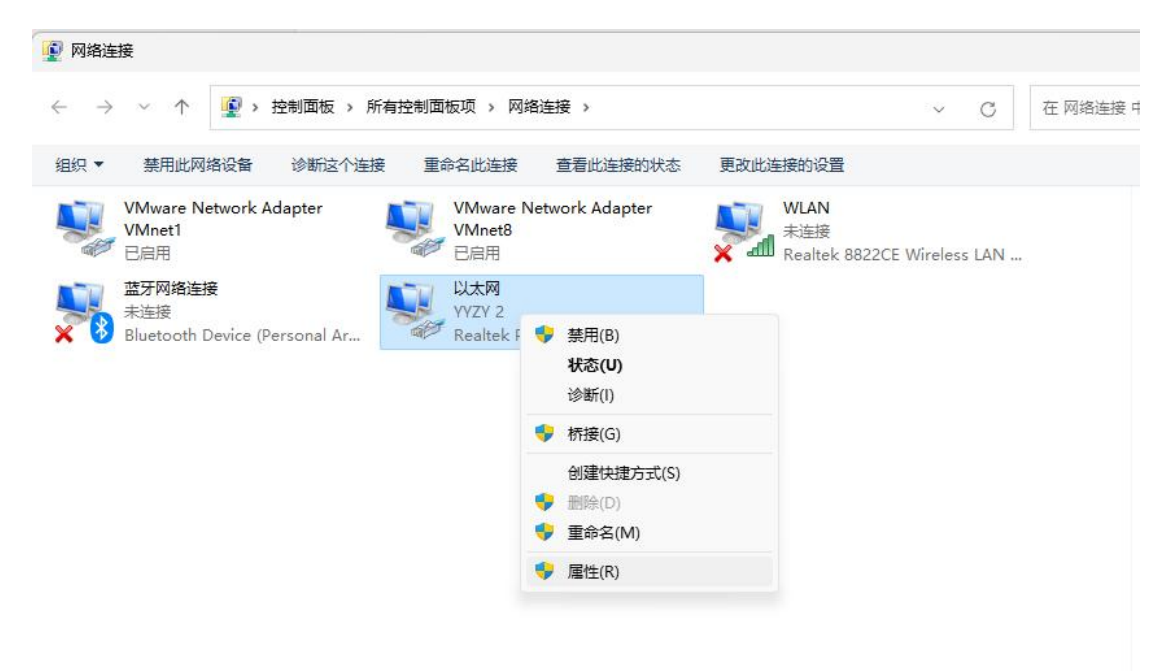

5、点击 Internet 协议版本 4(TCP/IPV4)。

|     | ar a man inte                                                                             |                                                                                   |       |
|-----|-------------------------------------------------------------------------------------------|-----------------------------------------------------------------------------------|-------|
| 网络  | 共享                                                                                        |                                                                                   |       |
| 连接明 | 时使用:                                                                                      |                                                                                   |       |
|     | Realtek PCIe G                                                                            | bE Family Controller                                                              |       |
|     |                                                                                           |                                                                                   | 配置(C) |
| 此连拍 | 妾使用下列项目(O)                                                                                | :                                                                                 |       |
|     | Microsoft 网络<br>QoS 数据包计<br>Internet 协议版<br>Microsoft 网络<br>Microsoft LLD<br>Internet 协议版 | 的文件和打印机共享<br>创程序<br>(本 4 (TCP/IPv4)<br>)适配器多路传送器协议<br>P 协议驱动程序<br>(本 6 (TCP/IPv6) |       |
| -   | 安装(N)                                                                                     | 卸载(U)                                                                             | 属性(R) |
| 描述  | <u>的</u><br>许你的计算机访问                                                                      | Microsoft 网络上的资                                                                   | 源。    |
|     |                                                                                           |                                                                                   |       |

6、选择使用下面的 DNS 服务器地址,并将首选 DNS 服务器 填充为 114.114.114.114。

|          | 1730 (   |                |                        |       |       |                      | lapte | r     |   |
|----------|----------|----------------|------------------------|-------|-------|----------------------|-------|-------|---|
| 网络 夫     | 導        |                |                        |       |       |                      |       |       | - |
| 连接时修     | Internet | 协议版本 4 (TCP/II | Pv4) 属性                |       |       |                      |       |       | 2 |
| 🚽 E      | 常规       | 备用配置           |                        |       |       |                      |       |       |   |
|          | 如果阿      | 网络支持此功能,贝      | 则可以获取自                 | 目动指派的 | P 设置  | 。否则                  | ,你需要  | 要从网   |   |
| 此连接修     | 络系统      | 充管理员处获得适当      | 当的 IP 设置               |       |       |                      |       |       |   |
|          |          |                |                        |       |       |                      |       |       |   |
| 🗹 🟆      | 0        | 自动获得 IP 地址(    | 0)                     |       |       |                      |       |       |   |
|          | 0        | 使用下面的 IP 地均    | 止(S):                  |       |       |                      |       |       |   |
|          | IP       | 地址(I):         |                        |       |       | 4                    |       | 1     |   |
|          |          |                |                        |       |       | 20                   |       | J     |   |
|          | Ť        | 网雅屿(U):        |                        |       | 9     |                      | *     | J     |   |
|          | 艱        | 认网关(D):        |                        |       | •     | •                    |       | ]     |   |
| ŧ        | 0        | 自动获得 DNS 服务    | 务 <mark>器</mark> 地址(B) |       |       |                      |       |       |   |
| 描述       | 0        | 使用下面的 DNS 月    | 服务器地址(                 | E):   |       |                      | -     | /     |   |
| 传输<br>于在 | 首        | 选 DNS 服务器(P)   | :                      | 114   | . 114 | 4.1 <mark>1</mark> 4 | . 114 | ]     |   |
|          | 备        | 用 DNS 服务器(A)   | ):                     | -77   | •     | 8                    | 8     | ]     |   |
|          |          | 退出时验证设置(L      | -)                     |       |       |                      | 高级    | ξ(V)  |   |
|          |          |                |                        |       |       | 油白                   |       | Rocur |   |

7、依次点击确定,直到回到此界面即可。

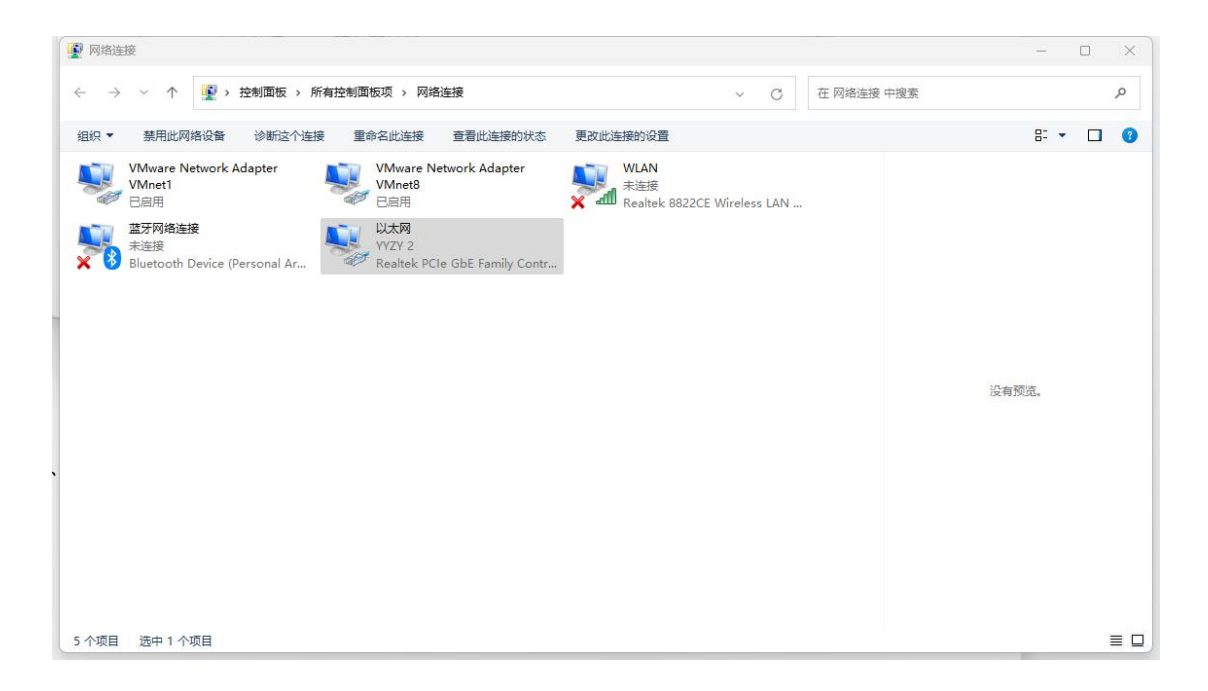

## 针对 win10 和 win11 系统

1、同时按下 Windows 徽标键+R 键,调出"运行"框。

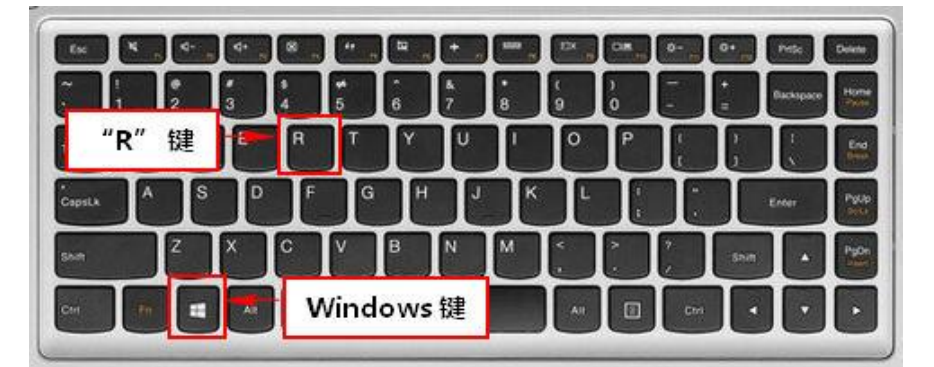

2、在"运行"框中输入命令 control,并点击"确定", 即可打开控制面板。

| 文件夹、文档或 Internet 资源。<br>打开( <u>O</u> ): control |        |
|-------------------------------------------------|--------|
| 打开( <u>O</u> ): control                         |        |
|                                                 | $\sim$ |
|                                                 |        |

3、打开控制面板后,右上角可以切换不同的查看方式,分别为"类别"、"大图标"、"小图标"。选择大图标, 并点击网络和共享中心。

| 🕎 所有控制面板项                |              |             | 2                     |            |
|--------------------------|--------------|-------------|-----------------------|------------|
| ← → ∽ ↑ 🕺 ≻ 控制面板 >       | 所有控制面板项      | ~ C         | 搜索控制面板                | م          |
| 调整计算机的设置                 |              |             | 查看方式、大圈               | <b>π ▼</b> |
| SitLocker 驱动器加密          | 1nternet 选项  | Java        | RemoteApp 和桌面连接       |            |
| Windows Defender 防火<br>墙 | 🔁 Windows 工具 | 安全和维护       | 後<br>备份和还原(Windows 7) | 1          |
| 程序和功能                    | 存储空间         | 🧼 电话和调制解调器  | 🍞 电源选项                |            |
| 👔 工作文件夹                  | 1 红外线        | 5- 恢复       | → 键盘                  |            |
| ■ 默认程序                   | 凭据管理器        | 🚱 轻松使用设置中心  | 🔊 区域                  |            |
| 任务栏和导航                   | 計 日期和时间      | 设备管理器       | 😪 设备和打印机              |            |
| ) 声音                     | 最标           | 😞 索引选项      | 💿 同步中心                |            |
| 网络和共享中心                  | ◆ 文件历史记录     | ■ 文件资源管理器选项 | 至 系统                  |            |
| 颜色管理                     | 疑难解答         | 🏭 用户帐户      | 语音识别                  |            |
| ■ 自动播放                   | A 字体         |             |                       |            |

4、点击更改适配器选项。

| 网络和共享中心                                                                                                    |                                            | - 🗆 ×    |
|----------------------------------------------------------------------------------------------------|--------------------------------------------|----------|
| ← → ~ ↑ 💆 > 控制面板 > 所有控制面板项 > 网络和共享中心                                                                                   | ✓ C 搜索控制面板                                 | م        |
| 查看基本网络信息并设置连接        更改适配器设置           查看活动网络        更改造配器设置        更改造配器设置        更改造配器设置        建体流式处理流项      YVZY 2 | 访问类型: Internet<br>连接: 學 以太网                |          |
|                                                                                                    |                                            | - 0 X    |
| ← → · · ↑                                                                                                    | ~ C 在 网络连接:                                | 中搜索・ター   |
| 组织▼                                                                                                    |                                            | 8: • 🗆 😗 |
| VMware Network Adapter<br>VMnet1<br>日日用<br>受力的指注接<br>未送版<br>大型版                                                        | wlan<br>未连接<br>Realtek 8822CE Wireless LAN |          |

5、接下来同方法一中的步骤 4-7。

## 针对 win7 系统

1、在桌面点击"开始菜单",选择"控制面板"按钮。

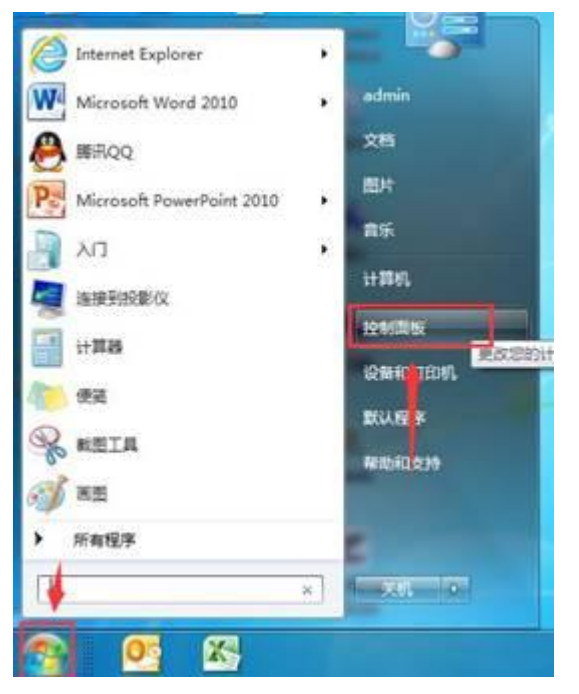

2、打开控制面板后,可以切换不同的查看方式,分别为"类别"、"大图标"、"小图标"。选择大图标,并点击网络和共享中心。

| 00          | ● 📴 🕨 控制面板 🕨 所有控制面            | 氢板项 ▶                 |                 |                   | ▼ 47 / 提表控制           | 」面板   |
|-------------|-------------------------------|-----------------------|-----------------|-------------------|-----------------------|-------|
| 文件(F)<br>调整 | 编辑(E) 查看(V) 工具(T) 報<br>计算机的设置 | 問題(H)                 |                 |                   | Ē                     | 清方式:大 |
|             | BitLocker 驱动器加密               | ✔ Flash Player (32 位) | ) 🕞 Internet 选项 | 📑 RemoteApp 和桌面连接 | 妾 🚺 Windows CardSpace |       |
| Ø           | Windows Update                | 🚅 Windows 防火墙         | 🌺 备份和还原         | ▶ 操作中心            | 雇 程序和功能               |       |
| 4           | 电话和调制解调器                      | 🝞 电源选项                | 💐 个性化           | 管理工具              | ₹ 家庭组                 |       |
|             | 家长控制                          | ☞ 键盘                  | 💎 默认程序          | <b>美据管理器</b>      | 🚱 轻松访问中心              |       |
| 8           | 区域和语言                         | 1 任务栏和「开始」 菜          | 单 💕 日期和时间       | מא 📳              | 设备管理器                 |       |
| -           | 设备和打印机                        | 声音                    | ♂ 鼠标            | 😞 索引选项            | 通知区域图标                |       |
| 11          | 网络和共享中心                       | 🔯 位置和其他传感器            | 📔 文件夹选项         | <b>风</b> 系统       | - 显示                  |       |
| 1           | 颜色管理                          | 疑难解答                  | 🥵 用户帐户          | ■ 自动播放            | 入 字体                  |       |

3、点击更改适配器设置。

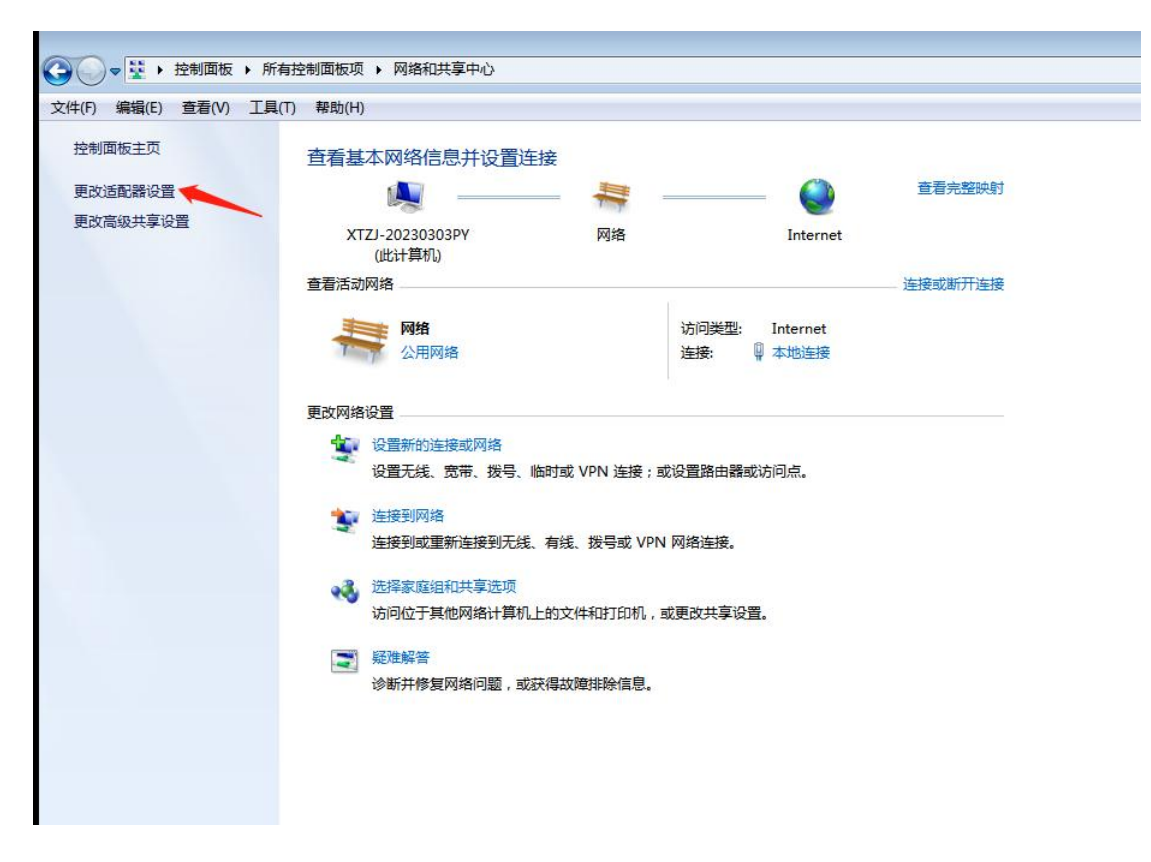

6、接下来同方法一中的步骤 4-7。